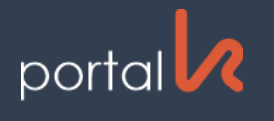

# Postopek prijave/registracije v Portal

#### Postopek prijave za uporabnike - REGISTRACIJA

Vsi uporabniki Portala morajo pred uporabo novega portala izvesti registracijo.

V prijavnem oknu »kliknite« na povezavo Registracija za nove uporabnike (Slika 1).

V prikazano okno Registracija (Slika 2) vpišite zahtevane podatke, ki jih najdete izpisane na prejetem računu (Slika 3):

Uporabniško ime - šifra plačnika računa, ki jo najdete izpisano na prejetem računu (v kolikor ste novi uporabnik in še niste prejeli računa).

Elektronski naslov - vaš e-naslov, ki ga boste uporabljali za interakcijo s Portalom.

Kontrolna številka - številka računa, ki jo najdete izpisano na prejetem računu; namenjena je potrditvi uporabniškega imena.

Geslo - vnesite poljubno geslo z min. 8 znaki. Geslo mora vsebovati vsaj eno veliko črko!

Ponovi geslo - ponovno vnesite izbrano geslo.

Znak iz slike - prepišite znake iz slike, ob tem bodite pozorni na pravilnost vnosa velikih/malih črk.t. i. »Captcha« je namenjen preprečevanju avtomatiziranih poizkusov prijav.

Po uspešno opravljeni registraciji, boste na vaš sporočen e-naslov prejeli sporočilo s povezavo na aktivacijo vašega uporabniškega imena.

S "klikom" na povezavo potrdite registracijo in se nato z izbranim geslom prijavite v Portal.

Ob prvi prijavi preko Portala, je potrebno podati Soglasje za obdelavo osebnih podatkov – GDPR (Slika 4).

Uporaba portala brez tega Soglasja ni mogoča.

|                                       | Komunalno podje                                                       | djetje Velenje, d. o. o.                                           |                                              |  |  |
|---------------------------------------|-----------------------------------------------------------------------|--------------------------------------------------------------------|----------------------------------------------|--|--|
| Koroška cesta 37/b<br>SI-3320 Velenje |                                                                       | t:+386 (0)3 896 11 00<br>f:+386 (0)3 896 11 27                     | e: kpv@kp-velenje.si<br>www.kp-velenje.si    |  |  |
| 06                                    | Račun številka 12345678<br>Izdan v Velenju dne 14.11.2017 ob 00:00.00 | PLAČNIK RAČUNA 1234<br>NOVAK JANEZ<br>DUNAJSKA CESTA BB, 3320 Vele | ije UPORABNIŠKO IME                          |  |  |
| KON                                   | TROLNA ŠTEVILKA                                                       | DATUM ZAPADLOSTI:<br>TRANSAKCIJSKI RAČUN:<br>BIC BANKE:            | 28.11.2017<br>SI560XXXXXXXXXXXXX<br>LJBASI2X |  |  |
| NOVA<br>DUNA<br>3320                  | K JANEZ<br>JSKA CESTA BB<br>/elenje                                   | SKLU:<br>DATUM OPRAVLJENE STORITVE:                                | 01.11.2017 - 30.11.2017                      |  |  |

Slika 3

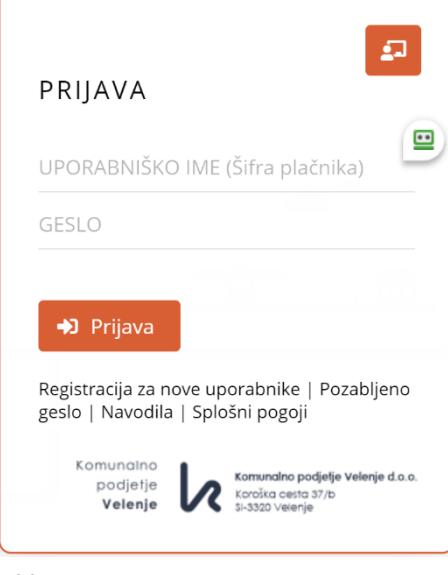

Slika 1

| REG                | ISTRAC                     | ΊJΑ                   |                     |           |   |
|--------------------|----------------------------|-----------------------|---------------------|-----------|---|
| UPOR               | ABNIŠKO                    | IME (Ši               | fra plaò            | ínika)    |   |
| Šifro pl<br>računu | ačnika najo<br>oz. v Pogo  | lete izpi<br>dbi o do | sano v p<br>ostopu. | rejetem   |   |
| KONT               | ROLNA ŠT                   | EVILK/                | (                   |           |   |
| Za kon<br>prejete  | trolno števi<br>ga računa. | ilko upo              | rabite št           | evilko    | ( |
| ELEKT              | RONSKI N                   | IASLOV                |                     |           |   |
| GESLC              | )                          |                       |                     |           |   |
| PONO               | VI GESLO                   |                       |                     |           |   |
|                    | N                          | P                     | ĸ                   |           |   |
| PREPI              | 51 ZNAKE                   | IZ SLIK               | E                   |           |   |
|                    |                            |                       |                     |           |   |
| Strinja<br>pravilr | m se s Splo<br>nost podati | ošnimi p<br>kov.      | ogoji in            | potrjujen | n |
|                    |                            |                       |                     |           |   |
| <b>2</b> +         | Registrira                 | j                     |                     |           |   |
| Nazai r            | a prijavo                  |                       |                     |           |   |

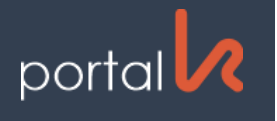

# Navodila za uporabo Portala

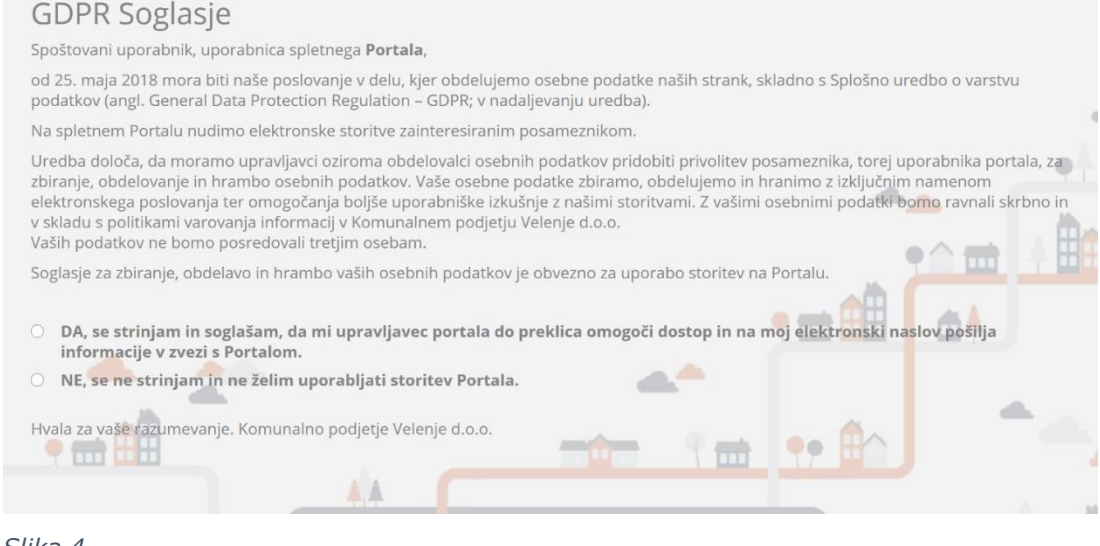

## Slika 4

### Funkcionalnosti Portala

Portal je sodoben spletni portal, ki omogoča enostaven način spremljanja porabe, izdanih računov, odprtih postavk, predvsem pa omogoča najpreprostejši način sporočanja stanj merilne naprave.

Uporabniku se na vstopni strani portala prikaže nabor storitev kjer lahko v orodni vrstici

Odjemno mesto Odčitki in poraba Cenik Vnos števčnega stanja

#### izbere:

- pregled podatkov o odjemnem mestu,
- pregled porabe posameznega odjemnega mesta z grafom porabe (po časovnih obdobjih),
- cenik storitev, seznam storitev za obračun z zadnjimi cenami,
- vnos števčnega stanja (ob vnosu, aplikacija izvede preverbo pravilno vnesenega stanja in na naveden e-naslov pošlje potrditev).

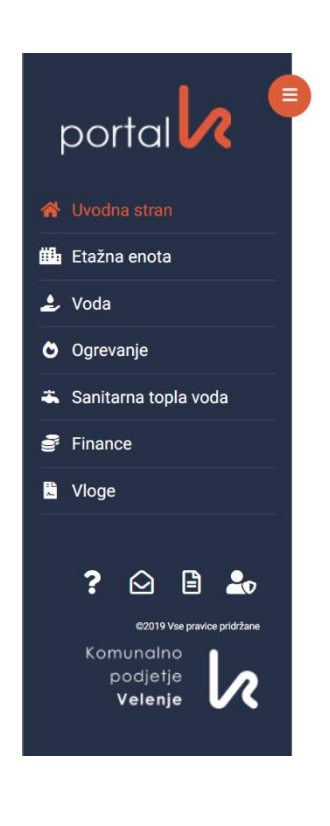

Orodna vrstica ponuja možnosti, ki so odvisne od specifike odjemnega mesta (npr.: odjemna mesta brez števca imajo onemogočen vnos števčnih stanj;)

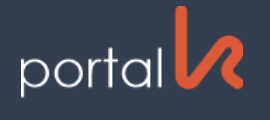

Uporabnik lahko izbere v naboru tudi Finance, ki mu omogočajo vpogled v:

- izstavljene račune,
- stanje odprtih postavk.

### Stik z nami

Vsa vaše sporočila nam lahko posredujete preko obrazca, do katerega dostopate s »klikom« na gumb Stik z nami.

| Stik z nami                                                              |                               |
|--------------------------------------------------------------------------|-------------------------------|
| TINFORMACIJSKA PISARNA                                                   | C TELEFON                     |
| PONEDELJEK, SREDA, PETEK OD 8.00 DO 13.00 URE                            | 080 80 34 BREZPLAČNA ŠTEVILKA |
| @ E-MAIL                                                                 | SPLETNE STRANI                |
| portal@kp-velenje.si                                                     | http://www.kp-velenje.si      |
| Komunalno podjetje Velenje, d. o. o.<br>Koroška cesta 37/b, 3320 Velenje |                               |
| Ime in Priimek                                                           |                               |
| Janez Novak                                                              |                               |
| Naslov elektronske pošte                                                 |                               |
|                                                                          |                               |
| Sporočilo                                                                |                               |
|                                                                          |                               |
|                                                                          |                               |
|                                                                          |                               |
|                                                                          |                               |
| Postji                                                                   |                               |
| Vaša sporočila                                                           |                               |
| Datum oddaje                                                             | Vsebina sporočila             |
| Ni podatkov                                                              |                               |

## Osebne nastavitve

Svoje osebne podatke lahko spreminjate v zavihku Moj profil.

| Moj profil                                           |  |  |  |  |  |
|------------------------------------------------------|--|--|--|--|--|
| + Sprememba naziva uporabnika (velja samo za Portal) |  |  |  |  |  |
| + Sprememba elektronskega naslova                    |  |  |  |  |  |
| - Zamenjava gesla                                    |  |  |  |  |  |
| Zamenjava gesla                                      |  |  |  |  |  |
| Obstoječe geslo                                      |  |  |  |  |  |
|                                                      |  |  |  |  |  |
| Novo geslo                                           |  |  |  |  |  |
|                                                      |  |  |  |  |  |
| Ponovi novo geslo                                    |  |  |  |  |  |
|                                                      |  |  |  |  |  |
|                                                      |  |  |  |  |  |
| Shrani                                               |  |  |  |  |  |
|                                                      |  |  |  |  |  |

Velenje, 31. maj 2020

Komunalno podjetje Velenje d.o.o.